## Digital02

5.

6

## การแก้ไขรูปคิจิตอล

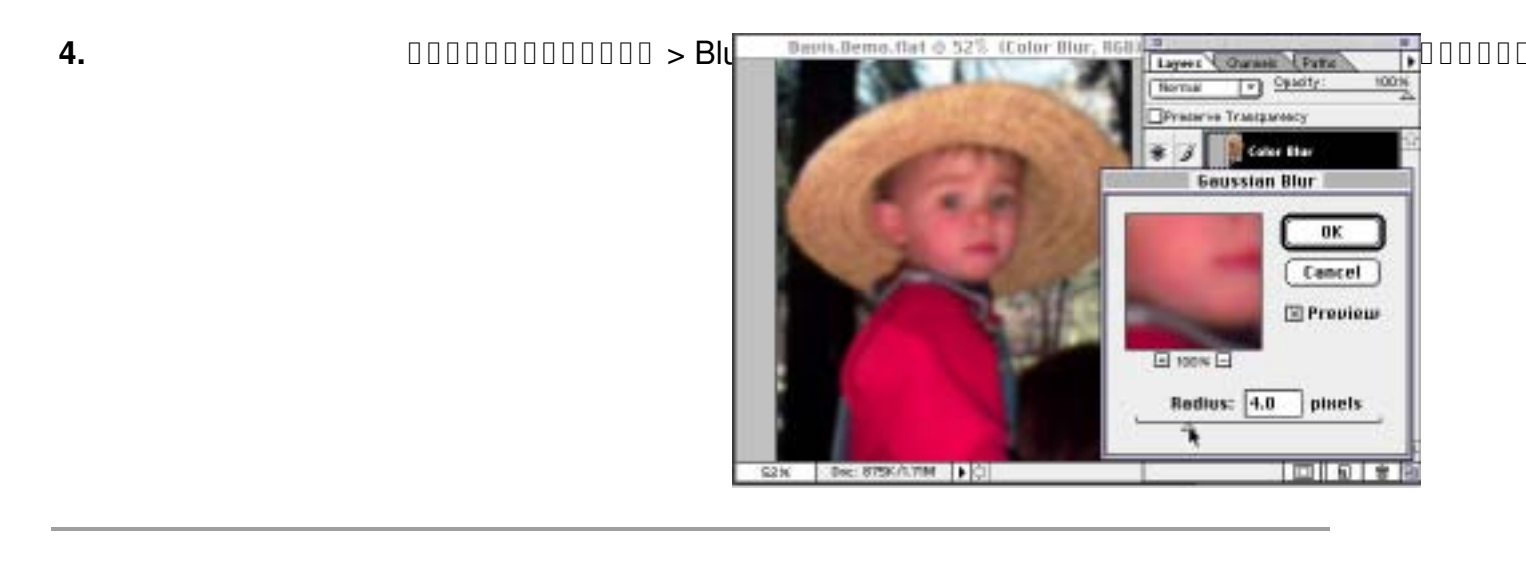

## 

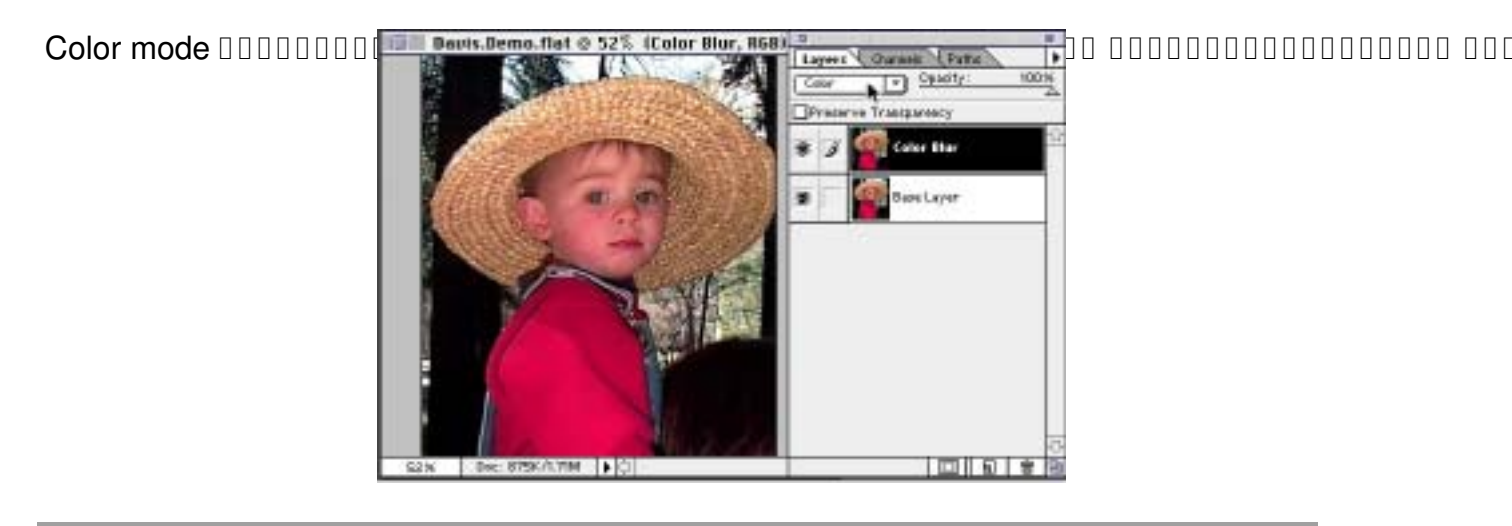

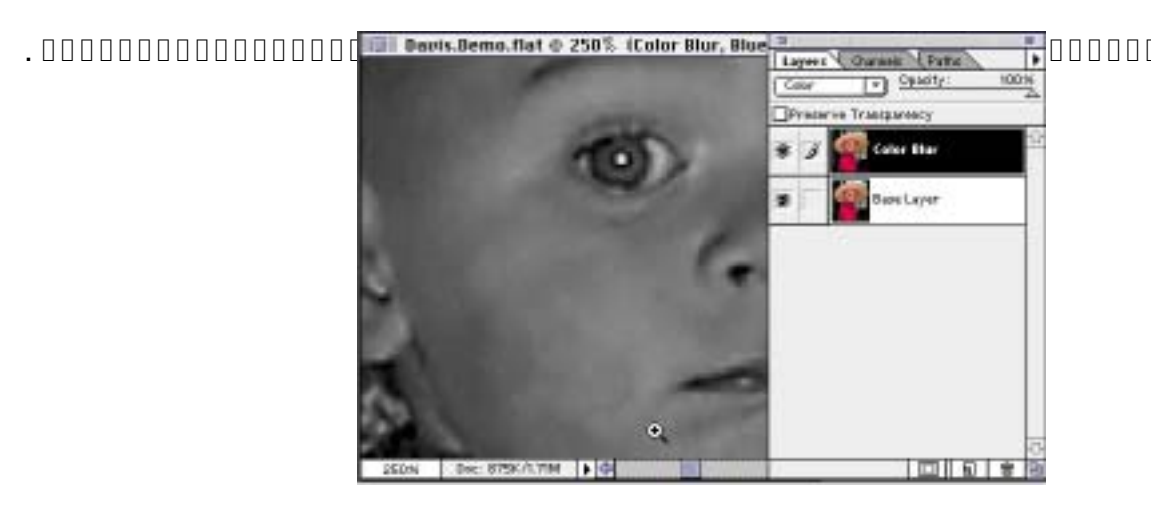

## Digital02

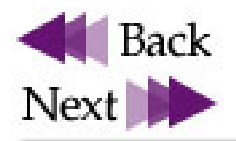